# What is the Student Compliance Report?

The Student Compliance Report in the School and Child Care Immunization Module (SCCIM) gives a comprehensive picture of individual student immunization information. It will show if the vaccinations in the series selected are complete, conditional, out of compliance. It will show if they are due now in the WAIIS forecast and all exemptions and immunity entered into the SCIIM.

# Who has access to the School Compliance Report?

All School and Child Care Immunization Module (SCCIM) user accounts have access to the report. The ability to run the report for multiple schools or child cares at one time will be determined by the type of account you have. If you have access to multiple schools, child cares, or a whole district, you will be able to run the report for all those locations at one time. If you only have access to one school or child care you can only run the report for that location.

# How do I access the Student Compliance Report in SCCIM?

- 1. Log into your School and Child Care Immunization Module account and be sure to select your organization a
- 2. On the right side of the page, click on the word, "Reports" to show the "School Reports" button as highlighted in yellow below.

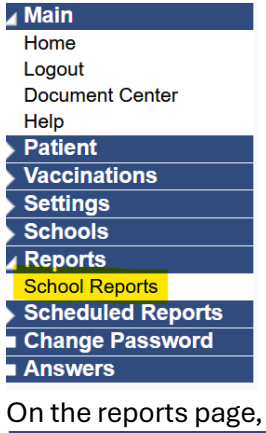

3. On the reports page, select the "Student Compliance Report" button as highlighted in blue below. School Nurse Reports

School Immunization Report, First Time Enterer Action Report Action Report Notice/Letter Action Report Notice/Letter Message Summary of School Enterers Data Patient Detail At Risk Report Student Compliance Report School Compliance Report

Annual School Summary Report

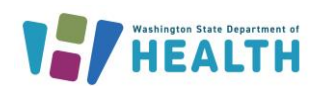

# How do I run the Student Compliance Report?

If your account only has access to one School or Child Care this will be auto selected for you, and you can skip to step 6 below. If you have access to multiple schools or child care, please see steps a. and b. below.

## 1. Run the report for one school or child care or all of the schools in a district:

• Run the report if you only have access to one school:

The School field will be automatically selected and you can proceed to step 3

• Run the report for all of the schools in a district:

If you have access to a District and would like to run the report for all the students within it, you do not need to select a School. Make sure the bubble is filled in next to "District" as highlighted in the image below and move on to step 3.

| Student Compliance Repo | t Menu                           |
|-------------------------|----------------------------------|
| Limit Report By         |                                  |
| District                | VERY HEALTHY SCHOOL DISTRICT     |
| School                  | Click to select                  |
| School Type             | select V                         |
| Grade (optional)        | Child Care 7+  P0 P1 P2 P3 P4 V  |
| Series                  | select V                         |
|                         | Back Export Report Create Report |

• Run the report for one school or child care when you have access to multiple locations from your account:

Click on the "Click to Select" button highlighted in blue in the image below.

| Student Compliance Report Menu |                                             |  |  |  |  |  |  |  |  |  |  |
|--------------------------------|---------------------------------------------|--|--|--|--|--|--|--|--|--|--|
| Limit Report By                |                                             |  |  |  |  |  |  |  |  |  |  |
| District                       | VERY HEALTHY SCHOOL DISTRICT                |  |  |  |  |  |  |  |  |  |  |
| O School                       | Click to select                             |  |  |  |  |  |  |  |  |  |  |
| O School Type                  | select v                                    |  |  |  |  |  |  |  |  |  |  |
| Grade (optional)               | Child Care 7+<br>P0<br>P1<br>P2<br>P3<br>P4 |  |  |  |  |  |  |  |  |  |  |
| Series                         | select V                                    |  |  |  |  |  |  |  |  |  |  |
|                                | Back Export Report Create Report            |  |  |  |  |  |  |  |  |  |  |

• A pop-up window will open so you can search for the location by name or click the "Search" button without typing in the name to see a list of all the locations you have access to. If you have access to multiple locations, you may need to use the arrow button at the bottom of the page to see them all.

| Select So           | shool                                 |
|---------------------|---------------------------------------|
| Search Crite        | eria:                                 |
| State:              | WASHINGTON -                          |
| County:             | All     Select: All Counties          |
| School<br>District: | select *                              |
| Type:               | All      Public Only     Private Only |
| Name:               | O Begins with:  Contains:             |
|                     |                                       |

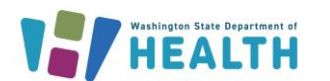

- When you find the location you would like to run the report for, click on its name and the pop-up window will disappear.
- You should now see the name of location you would like to run the report for in the "School" section of the Student Compliance Report Menu.

| Limit Report By              |                                         |
|------------------------------|-----------------------------------------|
| <ul> <li>District</li> </ul> | VERY HEALTHY SCHOOL DISTRICT V          |
| School                       | VERY HEALTHY ELEMENTARY Click to select |
| School Type                  | select V                                |
|                              | Child Care 7+                           |
|                              | P0                                      |
| Oresta (antiazal)            | P1                                      |
| Grade (optional)             | P2                                      |
|                              | P3                                      |
|                              | P4 *                                    |
| Series                       | select V                                |

- 2. School Type: Leave this section blank. No information is needed here to run this report.
- **3.** Select the grades you would like to run the report for: Keep in mind that the grades need to align with the series you select. You will need to run different grades with different series to get the correct results. For example, only K-6 graders should be run together under the series K-6.
  - To select multiple nonconsecutive grades: select one grade and then hold the control button before selecting any additional grades.

| Child Care 4+yr in School | - |
|---------------------------|---|
| K Roundup                 |   |
| тк                        |   |
| К                         |   |
| 1                         |   |
| 2                         | • |

• To select multiple consecutive grades: select one grade and then hold the shift key while selecting the last grade.

| 7  |   |
|----|---|
| 8  |   |
| 9  |   |
| 10 | _ |
| 11 |   |
| 12 | • |

• To see all the grades at all your locations leave the grade section blank and do not click on any grade options.

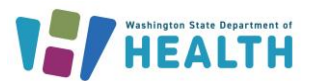

WASHINGTON STATE

4. Select the Series: Select the series from the drop-down list that aligns with the grades you chose to run the report for. You will need to run different grades with different series to get the correct results. For example, if you're running a report for grades 7 and 8, select series "Grade 7-11". Click on the series to select it and you will see it auto populate in the series box.

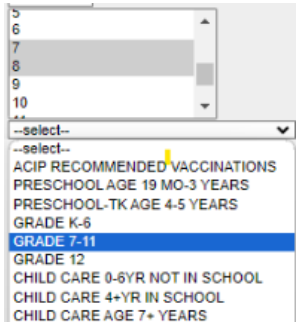

### 5. Run the Report.

Select "Create Report" to open the report in a browser window.

|                  | 5          |   |
|------------------|------------|---|
| Orada (antional) | 7          |   |
| Grade (optional) | 9          |   |
|                  | 10         | - |
| Series           | GRADE 7-11 |   |

Back Export Report Create Report

#### The report will look like this:

|               | WA Student Level Immunization Compliance Detail 08/09/2024 |                                                 |            |                                     |                                        |          |               |       |                                   |                   |       |                                                               |      |             |              |          |                                        |         |                                              |          |
|---------------|------------------------------------------------------------|-------------------------------------------------|------------|-------------------------------------|----------------------------------------|----------|---------------|-------|-----------------------------------|-------------------|-------|---------------------------------------------------------------|------|-------------|--------------|----------|----------------------------------------|---------|----------------------------------------------|----------|
| LA ST<br>NAME | FIRST<br>NAME                                              | MIDDLE                                          | DOB        | SCHOOL                              | DISTRICT                               | SIIS ID  | STUDENT<br>ID | GRADE | ADDRESS                           | PHONE             | EMAII | LCOMPLETE                                                     | DUE  | CONDITIONAL | OVERDUE      | PERSONAL | RELIGIOUS-<br>MEMBERSHIP<br>EXEMPTIONS | MEDICAL | MEDICAL<br>EXEMPTIONS<br>EXPIRATION<br>DATES | IMMUNITY |
| CAT           | FERN                                                       | (7)<br>COMPLETE<br>NO TDAP<br>FLU-HDSD-<br>4666 | 02/01/2012 | VERY<br>HEALTHY<br>MIDDLE<br>SCHOOL | VERY<br>(HEALTHY<br>SCHOOL<br>DISTRICT | 11952643 |               | 7     | 222 RAPTOR<br>LN SEQUIM<br>WA     | (325)965-<br>3255 |       | POLIO,<br>HEP-B 3<br>DOSE,<br>MMR,<br>VARICELLA<br>DTaP/DT/To | Tdap |             | Tdap         |          |                                        |         |                                              |          |
| CAT           | KYONA                                                      | (8) TDAP<br>CATCH-UP                            | 01/01/2011 | VERY<br>HEALTHY<br>MIDDLE           | VERY<br>HEALTHY<br>SCHOOL              | 6050822  |               | 8     | 2254<br>HUMMINGBIRD<br>LN. SEQUIM | (206)450-<br>1478 |       | POLIO,<br>HEP-B 3<br>DOSE,<br>WARICELLA                       |      |             | MMR,<br>Tdap |          |                                        |         |                                              |          |

• Select "export Report to open the report as a .csv file which will open in Excel.

|                  | 6          | <b>^</b> |  |
|------------------|------------|----------|--|
|                  | 7          |          |  |
| Grade (optional) | 8          |          |  |
|                  | 9          |          |  |
|                  | 10         | -        |  |
|                  | 44         |          |  |
| Series           | GRADE 7-11 | ~        |  |

Back Export Report Create Report

#### The report may save into your downloads folder. It will look like this:

|    |           |              |              |              |           |           |          |            |       | _           |            |       |            |              |             |            |            |           |
|----|-----------|--------------|--------------|--------------|-----------|-----------|----------|------------|-------|-------------|------------|-------|------------|--------------|-------------|------------|------------|-----------|
|    | A         | В            | С            | D            | E         | F         | G        | н          | 1     | J           | K          | L     | M          | N            | 0           | P          | Q          | R         |
| 1  |           |              |              |              |           |           |          |            |       |             |            |       |            |              |             |            |            |           |
| 2  | WA Studen | t Level Immu | inization Co | mpliance Det | tail      |           |          |            |       |             |            |       |            |              |             |            |            |           |
| 3  | VERY HEAL | 7,8          | GRADE 7-1    | 1            |           |           |          |            |       |             |            |       |            |              |             |            |            |           |
| 4  | LAST NAME | FIRST NAME   | MIDDLE NA    | DOB          | SCHOOL    | DISTRICT  | SIIS ID  | STUDENT ID | GRADE | ADDRESS     | PHONE      | EMAIL | COMPLETE   | DUE NOW      | CONDITION   | OVERDUE    | PERSONAL   | RELIGIOUS |
| 5  | CAT       | FERN         | (7) COMPL    | 02/01/2012   | VERY HEAL | VERY HEAL | 11952643 |            |       | 7 222 RAPTO | (325)965-3 | 255   | POLIO, HEP | Tdap         |             | Tdap       |            |           |
| 6  | CAT       | KYONA        | (8) TDAP C   | 01/01/2011   | VERY HEAL | VERY HEAL | 6050822  |            |       | 8 2254 HUMM | (206)450-1 | .478  | POLIO, HEP | -B 3 DOSE,   | VARICELLA,  | MMR, Tdap  |            |           |
| 7  | CAT       | LOUISE       | (7) 6 DT-NE  | 02/01/2012   | VERY HEAL | VERY HEAL | 11707231 |            |       | 7 2266 HUMM | (206)450-3 | 654   | POLIO, HEP | P-B 3 DOSE,  | MMR, VARIC  | Tdap, Tdap |            |           |
| 8  | CAT       | MUFFIN       | (7) DT/TD N  | 02/01/2012   | VERY HEAL | VERY HEAL | 11707243 |            |       | 7 2244 HUMM | (206)450-4 | 567   | POLIO, HEP | -B 3 DOSE,   | MMR, VARIC  | Tdap, Tdap |            |           |
| 9  | CAT       | PAKA         | (8) PERTUS   | 01/01/2011   | VERY HEAL | VERY HEAL | 7588023  |            |       | 8 2224 HUMM | (206)450-1 | .475  | Tdap, POLI | D, HEP-B 3 D | OSE, MMR, V | VARICELLA, | DTaP/DT/Td | Pertussis |
| 10 | CAT       | SUSIE        | (7) DT ONL   | 02/01/2012   | VERY HEAL | VERY HEAL | 11707232 |            |       | 7 2266 HUMN | (206)450-1 | .234  | POLIO, HEP | P-B 3 DOSE,  | MMR, VARIC  | Tdap       |            |           |
| 11 | CAT       | THUNDER      | (7) POLIO    | 11/15/2011   | VERY HEAL | VERY HEAL | 11840246 |            |       | 7 54 RAPTOR | (678)777-8 | 888   | DTaP/DT/T  | I, POLIO, HE | P-B 3 DOSE, | MMR, VARI  | Polio      |           |
| 12 |           |              |              |              |           |           |          |            |       |             |            |       |            |              |             |            |            |           |

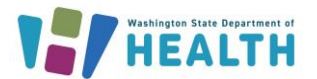

# 

# **Understanding the Student Compliance Report results:**

Use these definitions to understand the output in the report columns below:

### Series Complete

A vaccine is series complete when they have the number of valid vaccine doses required in the compliance series selected.

### Exemption

An exemption had been entered in the SCCIM from a Certificate of Exemption form on file at the school or child care.

## Immunity

Immunity has been entered in the SCCIM (from health care provider documentation given to the school or child care) or entered into the WAIIS (by a health care provider).

Use the definitions above to understand the output in the report columns below:

## Complete

A vaccine is complete when the vaccination series is complete OR there is an exemption OR immunity for all of the diseases in the vaccine. The vaccine is not due now, in conditional status or, out of compliance/overdue.

### **Due Now**

A vaccine is Due Now if the vaccine is not series complete AND is "due now" in the WAIIS forecast AND they do not have an exemption AND they do not have immunity for all of the diseases in the vaccine. Once the WAIIS forecast status changed to "Past Due" the vaccine will no longer display in the "Due Now" column. The vaccine will also be in the Conditional or Out of Compliance columns.

## Conditional

A vaccine is conditional if it is not series complete AND it is < 31 days past the recommended date in the WAIIS forecast AND they do not have an exemption AND they do not have immunity to all of the diseases in the vaccine due.

## **Out of Compliance**

A vaccine is out of compliance if it is not series complete AND it is 31+ days past the recommended date in the forecast AND they do not have an exemption or evidence of immunity listed for this disease/s in the missing vaccination.

#### Exemptions

If an exemptions has been entered in the SCCIM it will display in the corresponding column. If it is a medical exemption the expiration date for a permanent exemption will list as "N" and if temporary will display the expiration date.

#### Immunity

If immunity has been entered in the SCCIM it will display in the Immunity column. Immunity entered in the WAIIS by a health care provider does not display in this column.

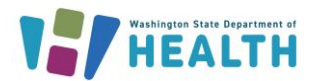